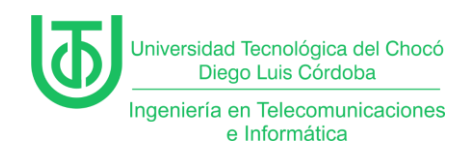

Instalación de Windows server 2012, windows 10 y windows xp

Yeisson Andres Lagarejo Marmolejo

Universidad Tecnológica del Choco Diego Luis Córdoba

Facultad de Ingeniería

Telecomunicaciones e Informática

Quibdó – Chocó

2025

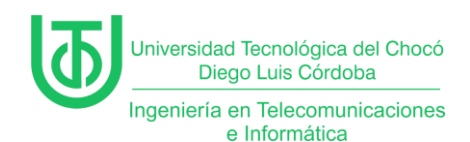

Instalación de Windows server 2012, windows 10 y windows xp

Yeisson Andres Lagarejo Marmolejo

Docente

Rafael Sandoval Morales

Ingeniero

Universidad Tecnológica del Choco "Diego Luis Córdoba"

Facultad de Ingeniería

Telecomunicaciones e Informática

Quibdó – Chocó

2025

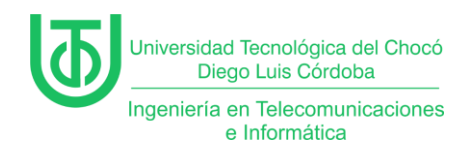

## Tabla de Contenido

| T | abla d        | e Contenido 3                                                   |  |  |  |  |  |  |  |
|---|---------------|-----------------------------------------------------------------|--|--|--|--|--|--|--|
| 1 | Introducción6 |                                                                 |  |  |  |  |  |  |  |
| 2 | Alcance7      |                                                                 |  |  |  |  |  |  |  |
| 3 | Obj           | etivos8                                                         |  |  |  |  |  |  |  |
|   | 3.1           | General                                                         |  |  |  |  |  |  |  |
|   | 3.2           | Específicos 8                                                   |  |  |  |  |  |  |  |
| 4 | Pla           | nteamiento del Problema9                                        |  |  |  |  |  |  |  |
| 5 | Des           | sarrollo10                                                      |  |  |  |  |  |  |  |
|   | 5.1           | Actividad 1 – Recursos y herramientas utilizados en el curso 10 |  |  |  |  |  |  |  |
|   | 5.2           | • Windows Server 2019/2016/2012 10                              |  |  |  |  |  |  |  |
|   | 5.3           | Windows 10 y Windows 7 10                                       |  |  |  |  |  |  |  |
|   | 5.4           | Ubuntu Server y CentOS10                                        |  |  |  |  |  |  |  |
|   | 5.5           | VMware Workstation 17 10                                        |  |  |  |  |  |  |  |
|   | 5.6           | VirtualBox10                                                    |  |  |  |  |  |  |  |
|   | 5.7           | Pack de todas las plataformas (VirtualBox)11                    |  |  |  |  |  |  |  |
|   | 5.8           | VLC Media Player 11                                             |  |  |  |  |  |  |  |
|   | 5.9           | PBX11                                                           |  |  |  |  |  |  |  |
| 6 | Ca            | oítulo 1 12                                                     |  |  |  |  |  |  |  |
|   | 6.1           | Creación de la Máquina Virtual 12                               |  |  |  |  |  |  |  |

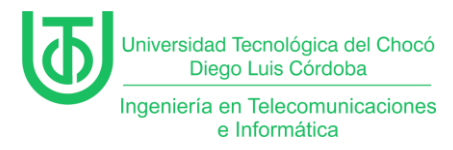

| 6  | .2  | Configuración del Servidor                              | 18 |
|----|-----|---------------------------------------------------------|----|
| 6  | .3  | Asignación de una Dirección IP Estática                 | 19 |
| 7  | Cap | pítulo 2                                                | 21 |
| 7  | .1  | Creación de Máquinas Virtuales, Windows 10 y Windows XP | 21 |
| 7  | .2  | Desactivación del Firewall                              | 28 |
| 7  | .3  | Prueba de Conectividad                                  | 29 |
| 8  | Pro | blemas encontrados                                      | 31 |
| 9  | Sol | uciones de los Problemas                                | 32 |
| 10 | Red | comendaciones                                           | 33 |
| 11 | Cor | nclusión                                                | 34 |
| 12 | Bib | liografía                                               | 35 |

## Tabla de Ilustraciones

| Ilustración 1. Planteamiento de | problema9 |
|---------------------------------|-----------|
|---------------------------------|-----------|

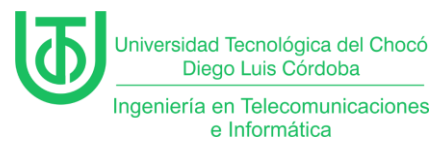

| Ilustración 2. Diseño de conexión de equipos9                     |
|-------------------------------------------------------------------|
| Ilustración 3 creación de la máquina virtual12                    |
| Ilustración 4 configurando los recursos de Windows server 2012 13 |
| Ilustración 5 Instalación del sistema server 201214               |
| Ilustración 6 Selección del sistema en modo grafico15             |
| Ilustración 7 personalización de la instalación16                 |
| Ilustración 8 proceso de instalación Windows server 2012 17       |
| Ilustración 9 configuración Windows server 201218                 |
| Ilustración 10 Cambio de nombre del servidor19                    |
| Ilustración 11 configuración de ip estática en el servidor20      |
| Ilustración 12 creación de Windows 10 21                          |
| Ilustración 13 configurando recursos de la maquina Windows 10 22  |
| Ilustración 14 asignando espacio a windows 1023                   |
| Ilustración 15 instalación de windows 1024                        |
| Ilustración 16 Instalar sistema25                                 |
| Ilustración 17 proceso de instalacion de windows 10 26            |
| Ilustración 18 configurando idioma windows 10 27                  |
| Ilustración 19 configurando recursos Windows xp 27                |
| Ilustración 20 desactivación del firewall windows 10 28           |
| Ilustración 21 desactivando firewall windows xp 29                |
| Ilustración 22 prueba de comunicación entre las maquinas          |

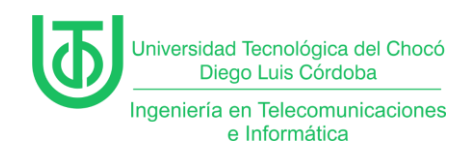

#### 1 Introducción

El presente informe expone el proceso de instalación y configuración de las máquinas virtuales empleadas en el curso.

Estas actividades, desarrolladas durante la práctica del 4 de marzo, tuvieron como finalidad establecer un entorno base que sirva de fundamento para el desarrollo de los contenidos posteriores. La correcta implementación de estos entornos no solo permitió afianzar los conocimientos técnicos necesarios, sino que también facilitó la preparación para el abordaje de temas más avanzados en el transcurso del curso.

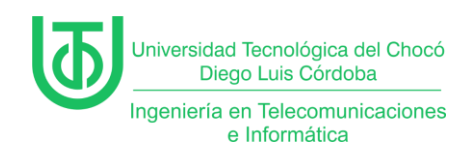

#### 2 Alcance

El alcance de esta práctica se centró en garantizar la interconexión de las máquinas virtuales dentro de un mismo entorno de red, con el fin de establecer comunicación bidireccional entre ellas. Para ello, se implementaron las siguientes acciones clave:

- 1. Se le asignaron parámetros de red (*direcciones IP, máscaras de subred, gateway*) en todas las máquinas virtuales.
- Se usaron herramientas como *ping* para verificar la comunicación de extremo a extremo.
- La identificación y corrección de conflictos en la configuración (*firewall,* enrutamiento) que pudieran obstaculizar la conectividad.

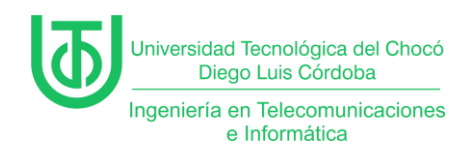

### 3 Objetivos

## 3.1 General

Establecer un entorno de red funcional entre máquinas virtuales,

asegurando su comunicación bidireccional como base para el desarrollo de módulos avanzados del curso.

#### 3.2 Específicos

#### • Instalar y configurar el sistema operativo

Asignar direcciones IP estáticas o dinámicas, máscaras de subred y gateway predeterminado a cada máquina virtual, asegurando coherencia en el esquema de direccionamiento.

#### • Asignar parámetros de red

Configurar direcciones IP estáticas o dinámicas mediante DHCP, estableciendo máscaras de subred y gateway predeterminado para garantizar una correcta conectividad.

## • Desactivar el firewall temporalmente

Ajustar la configuración de seguridad deshabilitando temporalmente el firewall para evitar bloqueos en la comunicación entre las máquinas.

## • Verificar la conectividad

Utilizar herramientas como ping para comprobar la comunicación entre los dispositivos y descartar pérdida de paquetes.

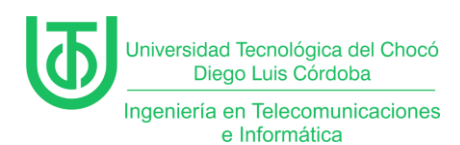

#### 4 Planteamiento del Problema

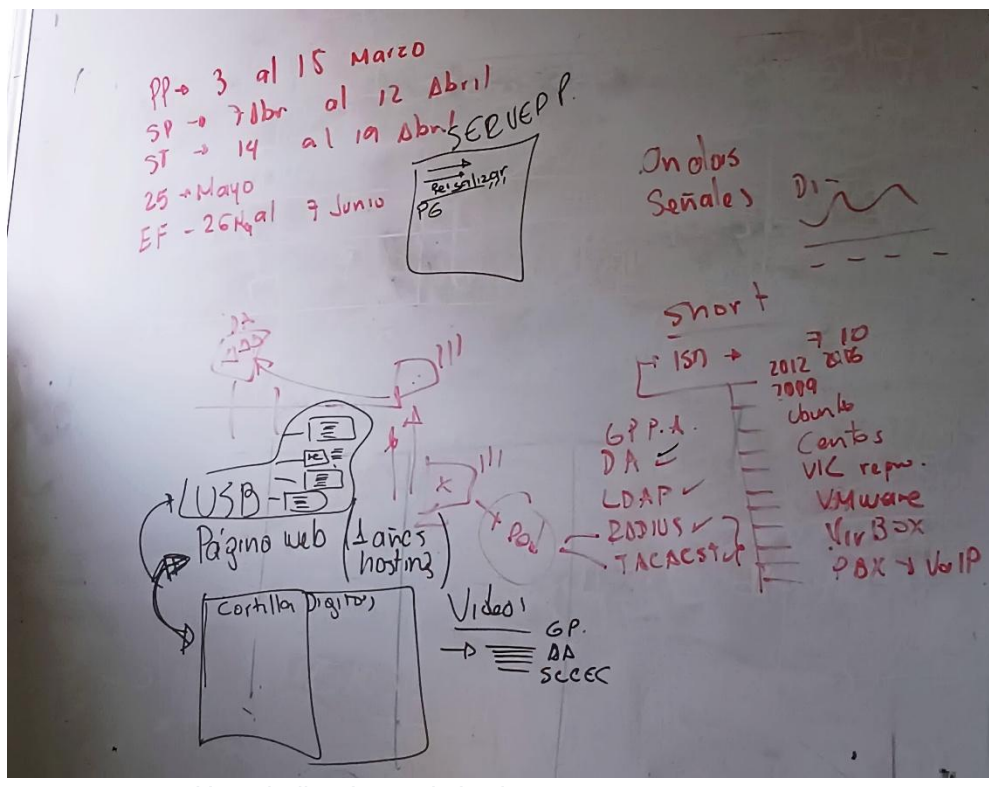

Nota. Indicaciones de la clase Ilustración 1. Planteamiento del problema.

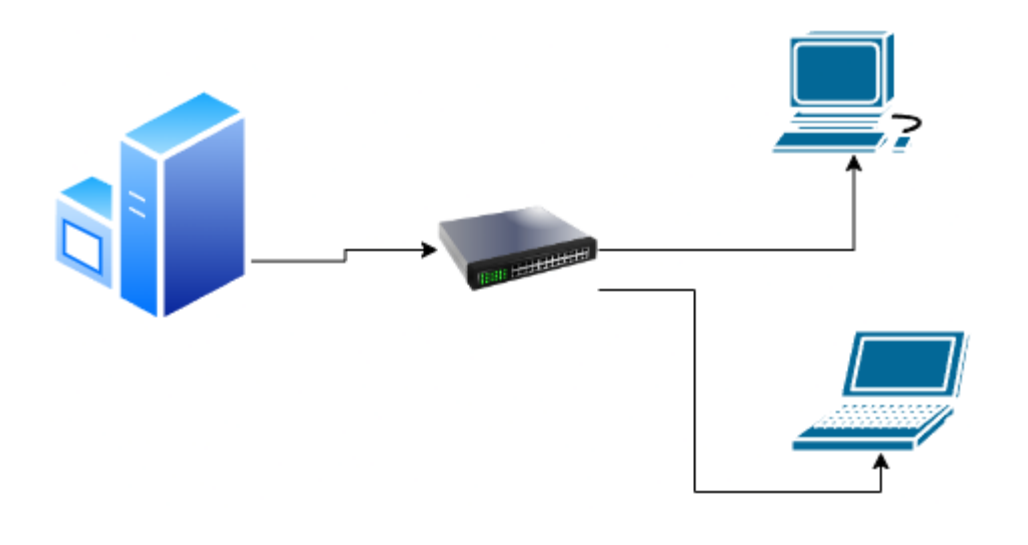

Ilustración 2. Diseño de conexión de equipos. Fuente propia

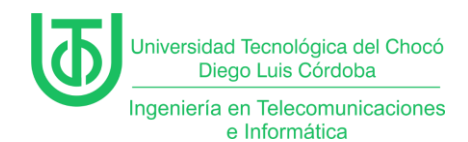

#### 5 Desarrollo

### 5.1 Actividad 1 – Recursos y herramientas utilizados en el curso

#### 5.2 • Windows Server 2019/2016/2012

Son sistemas para montar servidores en red. Se usa para crear dominios (como Directorio Activo) gestionar usuarios, y configurar servicios como DHCP (asignar IP's automáticamente) o DNS (traducir nombres a direcciones IP) generalmente.

#### 5.3 Windows 10 y Windows 7

Son los sistemas "cliente". El Windows 10 simula computadoras modernas de una oficina, y el Windows 7 se puede usar para probar cómo se conectan equipos antiguos a servidores actuales (algo común en empresas con tecnología mixta).

#### 5.4 Ubuntu Server y CentOS

Son distribuciones de Linux para servidores. Con Ubuntu se puede

practicar la creación de servidores web (como Apache) y con CentOS se

puede

probar FTP (transferencia de archivos) y configuración de firewalls.

#### 5.5 VMware Workstation 17

Es un programa para crear y administrar máquinas virtuales. Se usa para montar varias MV's a la vez, clonarlas, y simular redes (por ejemplo, con un servidor y dos clientes).

#### 5.6 VirtualBox

Esta aplicación sirve para hacer máquinas virtuales con instalaciones de

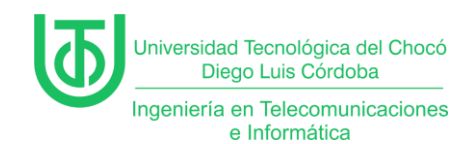

sistemas operativos. Esto quiere decir que si tienes un ordenador con Windows, GNU/Linux o incluso macOS, puedes crear una máquina virtual con cualquier otro sistema operativo para utilizarlo dentro del que se esté usando.

## 5.7 Pack de todas las plataformas (VirtualBox)

Es el instalador de VirtualBox compatible con Windows, Linux y macOS.

Lo usamos para asegurarnos de que todos, sin importar su sistema operativo

base, pudieran seguir las prácticas.

#### 5.8 VLC Media Player

VLC es un reproductor multimedia libre y de código abierto multiplataforma y un «framework» que reproduce la mayoría de los archivos multimedia, así como DVD, Audio CD, VCD y diversos protocolos de transmisión.

#### 5.9 PBX

Es un sistema telefónico virtual. Se puede usar para simular una centralita IP (VoIP), probar llamadas entre extensiones y entender cómo se integran servicios de voz en una red.

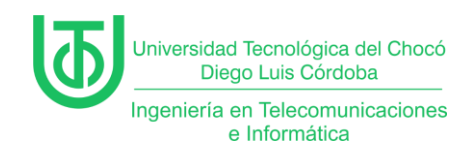

## 6 Capítulo 1

## 6.1 Creación de la Máquina Virtual

Primero abrimos VirtualBox y seleccionamos "Nueva" para crear una máquina virtual, asignamos un nombre a la máquina Win2012sist, Seleccionamos el tipo de sistema operativo "Microsoft Windows" y la versión "Windows 12 (64bit)".

Configuramos la memoria RAM (recomendado: 4GB o más).

| Crear máquina virtual |                       |                             | —     |         | ×   |
|-----------------------|-----------------------|-----------------------------|-------|---------|-----|
|                       | > Nombre y            | sistema <u>o</u> perativo   |       |         |     |
|                       | 💙 Instalaciór         | <u>d</u> esatendida         |       |         |     |
|                       | ✓ Hardware            |                             |       |         |     |
|                       | <u>M</u> emoria base: |                             |       | 4096 MB | ¢   |
|                       |                       | 4 MB 1638                   | 4 MB  |         |     |
|                       | Procesadores:         |                             |       | 3       | ÷   |
|                       |                       | 1 CPU                       | 16    | CPUs    |     |
| 1                     | Habilitar <u>E</u> FI | (sólo SO especiales)        |       |         |     |
|                       | > Disco <u>d</u> ure  |                             |       |         |     |
|                       |                       |                             |       |         |     |
|                       |                       |                             |       |         |     |
|                       |                       |                             |       |         |     |
|                       |                       |                             |       |         |     |
|                       |                       |                             |       |         |     |
|                       |                       |                             |       |         |     |
|                       |                       |                             |       |         |     |
|                       |                       |                             |       |         |     |
|                       |                       |                             |       |         |     |
|                       |                       |                             |       |         |     |
| Ayuda                 |                       | Anterior <b><u>T</u>ern</b> | ninar | Cance   | lar |

llustración 3 creación de la máquina virtual

Creamos un disco duro virtual en formato VDI con un tamaño de al menos 80GB.

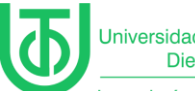

Ingeniería en Telecomunicaciones e Informática

| Crear máquina virtual |                                                               |          |
|-----------------------|---------------------------------------------------------------|----------|
|                       |                                                               |          |
|                       | Nombre y sistema operativo                                    |          |
|                       | > Instalación desatendida                                     |          |
|                       | ➤ Hardware                                                    |          |
|                       | ✔ Disco duro                                                  |          |
|                       | <u>C</u> rear un disco duro virtual ahora                     |          |
|                       | Ubicación y tamaño del archivo de disco                       |          |
|                       | C:\Users\llaye\VirtualBox VMs\Win2012server\Win2012server.vdi | ✓        |
|                       |                                                               | 80.00 GB |
|                       | 4,00 MB 2,00 TB                                               |          |
|                       |                                                               |          |
|                       | Lipo y variante de archivo de disco duro                      |          |
|                       | VDI (VirtualBox Disk Image)                                   |          |
|                       |                                                               |          |
|                       | lisar un archivo de disco duro virtual existente              |          |
|                       |                                                               | -        |
|                       |                                                               |          |
|                       | <u>N</u> o añadir un disco duro virtual                       |          |
|                       |                                                               |          |
|                       |                                                               |          |
| Ay <u>u</u> da        | Anterior <b>I</b> erminar                                     | Cancelar |

Ilustración 4 configurando los recursos de Windows server 2012

Configuramos la unidad de arranque con la imagen ISO de Windows 12 Server.

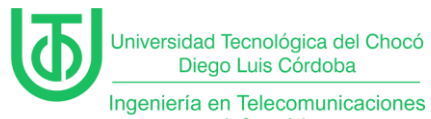

enieria en Telecomunicaciones e Informática

| WinServer2012 [Corrier | ndo] - Oracle VirtualBox                                                                                | — <u>D</u>    | ×    |
|------------------------|----------------------------------------------------------------------------------------------------|---------------|------|
| Archivo Máquina Ver    | Entrada Dispositivos Ayuda                                                                              |               |      |
|                        |                                                                                                    |               | 2    |
|                        |                                                                                                    |               |      |
|                        |                                                                                                    |               |      |
|                        |                                                                                                    |               |      |
|                        | 🕴 🛛 Programa de instalación de Windows                                                                  |               |      |
|                        |                                                                                                    |               |      |
|                        |                                                                                                    |               |      |
|                        | Windows Server 2012 R2                                                                                  |               |      |
|                        |                                                                                                    |               |      |
|                        |                                                                                                    |               |      |
|                        |                                                                                                    |               |      |
|                        | Idioma que va a instalar: Español (España, internacional)                                               |               |      |
|                        | Eormato de hora y moneda: Español (España, internacional)                                               |               |      |
|                        | Tgclado o método de entrada: Español                                                                    |               |      |
|                        |                                                                                                    |               |      |
|                        | Especifique el idioma y las preferencias adicionales y después haga clic en "Siguiente" para continuar. |               |      |
|                        | © 2013 Microsoft Corporation. Todos los derechos reservados.                                            |               |      |
|                        | agurrige                                                                                                |               |      |
|                        |                                                                                                    |               |      |
|                        |                                                                                                    |               |      |
|                        |                                                                                                    |               |      |
|                        |                                                                                                    | •             | •    |
|                        |                                                                                                    | 🚱 🛃 CTRL DERI | ECHA |

Seleccionamos el idioma y continuemos en siguiente.

Ilustración 5 Instalación del sistema server 2012

Luego seleccionamos el sistema operativo a utilizar, el cual elegimos el servidor con una GUI, este trae interfaz gráfica el cual nos permite tener una mejor integración con el sistema.

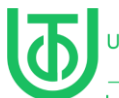

Ingeniería en Telecomunicaciones e Informática

| 🌃 V  | VinServer2012      | [Corrie | endo] - Oi     | racle VirtualBox                                                                             |                                                                                                    |                                                                                         |                                                                                |                                                                         |                 |         |          |      |
|------|--------------------|---------|----------------|----------------------------------------------------------------------------------------------|----------------------------------------------------------------------------------------------------|-----------------------------------------------------------------------------------------|--------------------------------------------------------------------------------|-------------------------------------------------------------------------|-----------------|---------|----------|------|
| Arch | iivo Máquina       | a Ver   | Entrada        | a Dispositivos                                                                               | Ayuda                                                                                                    |                                                                                         |                                                                                |                                                                         |                 |         |          |      |
|      |                    |         |                | 🕻 Programa de insta<br>Seleccionar el siste                                                  | alación de Windows<br>ma operativo que qui                                                                    | eres instalar                                                                           |                                                                                |                                                                         |                 |         |          |      |
|      |                    |         |                | Sistema operativo<br>Windows Server 20<br>Windows Server 20                                  | 2 R2 Standard (instalacio<br>2 R2 Standard (servidor                                                          | ón Server Core)<br>con una GUI)                                                         | Arquitectura<br>x64<br>x64                                                     | Fecha de mo<br>22/11/2014<br>22/11/2014                                 | I               |         |          |      |
|      |                    |         |                | Descripción:                                                                                 |                                                                                                    |                                                                                         |                                                                                |                                                                         |                 |         |          |      |
|      |                    |         | i              | sta opción es útil cu<br>versiones anteriores<br>compatible con todo<br>nstalación diferente | iando se requiere una Gl<br>de una aplicación que n<br>os los roles y las caracterí<br>más adelante. Vea "Opc | JI; por ejemplo, p.<br>o se puede ejecuta<br>ísticas de servidor<br>iones de instalacio | ara proporcionar<br>ar en una instalaci<br>Puede cambiar a<br>ón de Windows So | compatibilidad cor<br>ión Server Core. Es<br>a una opción de<br>erver". |                 |         |          |      |
|      |                    |         |                |                                                                                              |                                                                                                    |                                                                                         |                                                                                | Sig                                                                     | uien <u>t</u> e |         |          |      |
|      |                    |         |                |                                                                                              |                                                                                                    |                                                                                         |                                                                                |                                                                         |                 |         |          |      |
|      | Recopilar informat | ión     |                | talar Windows                                                                                |                                                                                                    |                                                                                         |                                                                                |                                                                         |                 |         |          |      |
|      |                    |         | -) <sup></sup> |                                                                                              |                                                                                                    |                                                                                         |                                                                                |                                                                         |                 |         | j        | •    |
|      |                    |         |                |                                                                                              |                                                                                                    |                                                                                         | 2                                                                              | o 🔰 🗗 🥒 🖿                                                               | 🔲 🚰 👿 💧         | S 🛃 CTF | RL DEREC | HA . |

Ilustración 6 Selección del sistema en modo grafico

Una vez le damos siguiente elegimos la opción de instalación

personalizada.

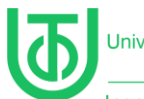

Ingeniería en Telecomunicaciones e Informática

| 🎆 Wind  |                 | 2012 [ | Corriendo] | ] - Oracle Virtua                                                                                                    |                                                                                                    |                                                                                                    |                                                                                        |   |       |
|---------|-----------------|--------|------------|----------------------------------------------------------------------------------------------------|----------------------------------------------------------------------------------------------------|----------------------------------------------------------------------------------------------------|----------------------------------------------------------------------------------------|---|-------|
| Archivo | Máquina         | Ver    | Entrada    | Dispositivos                                                                                                    | Ayuda                                                                                                    |                                                                                                    |                                                                                        |   |       |
| Archivo | Máquina         | Ver    | Entrada    | Dispositivos<br>Programa de instal<br>Qué tipo de ins:<br>ctualización: ins<br>plicaciones<br>os archivos, configu<br>ersonalizada: ins<br>os archivos, las con<br>uieres hacer cambio<br>stalación. Te recom<br>ontinuar. | Ayuda<br>ación de Windows<br>alación quieres?<br>alar Windows y conser<br>raciones y aplicaciones se<br>o ya ejecuta una versión co<br>talar solo Windows (av<br>iguraciones y las aplicacio<br>s en las particiones y las un<br>endamos que hagas una c | var archivos, configuracio<br>migran a Windows con esta op<br>impatible de Windows.<br>anzado)<br>nes no se migran a Windows co<br>idades, inicia el equipo con el<br>opia de seguridad de tus archiv | <b>nes y</b><br>ición, que solo está<br>on esta opción. Si<br>disco de<br>vos antes de | R |       |
|         | 27              |        |            |                                                                                                    |                                                                                                    |                                                                                                    |                                                                                        |   |       |
| 1 Recor | ilar informació | 'n     | 2 Instal   | lar Windows                                                                                                    |                                                                                                    |                                                                                                    |                                                                                        |   | <br>• |

llustración 7 personalización de la instalación

Luego seleccionamos la partición, siguiente y esperamos a que el sistema

inicie el proceso de instalación.

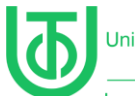

Ingeniería en Telecomunicaciones e Informática

| 🎇 Wind  |                  | 2012 [ | Corriendo                 | ] - Oracle Virtu                                                                                                    |                                                                                                    |                          |                                         |         |      | ۵      |     |
|---------|------------------|--------|---------------------------|----------------------------------------------------------------------------------------------------|----------------------------------------------------------------------------------------------------|--------------------------|-----------------------------------------|---------|------|--------|-----|
| Archivo | Máquina          | Ver    | Entrada                   | Dispositivos                                                                                                    | Ayuda                                                                                                    |                          |                                         |         |      |        | 175 |
| Archivo | Máquina          | Ver    | Entrada<br>M<br>In:<br>Tu | Dispositivos<br>Programa de instal<br>stalando Wind<br>equipo se reiniciar<br>Copiando archive<br>Preparando archive<br>Instalando caract<br>Instalando actuali<br>Acabando | Ayuda<br>Mación de Windows<br>Jows<br>rá varias veces. Esto pur<br>os de Windows (0%)<br>tvos para instalación<br>terísticas<br>lizaciones | k<br>ede tardar un poco. |                                         |         |      |        |     |
| 1 Recop | vilar informació | in     | 2 <sup>Instal</sup>       | lar Windows                                                                                                    |                                                                                                    |                          |                                         |         |      |        |     |
| M       |                  |        |                           |                                                                                                    |                                                                                                    |                          | ) i i i i i i i i i i i i i i i i i i i | I 📇 🖬 🐼 | CTRI | DERECH | A   |

Ilustración 8 proceso de instalación Windows server 2012

Una vez termina la instalación se reinicia y luego nos pide ingresar una

contraseña para nuestro servidor.

| Universidad Tecnológ<br>Diego Luis Có | ica del Chocó<br>ordoba       |                                       |                                         |                            |
|---------------------------------------|-------------------------------|---------------------------------------|-----------------------------------------|----------------------------|
| Ingeniería en Teleco<br>e Informát    | municaciones<br>ica           |                                       |                                         |                            |
|                                       | Windows Server 2012 [Corri    | endo] - Oracle VirtualBox             |                                         | - 🗆 X                      |
| A                                     | rchivo Máquina Ver Ent        | ada Dispositivos Ayuda<br>figuración  |                                         |                            |
|                                       | Escribe una co<br>equipo.     | ntraseña para la cuenta predefinida d | e administrador que puedes usar para in | iciar sesión en este       |
|                                       | Nombre de us                  | ario Administrador                    |                                         |                            |
|                                       | Contraseña                    | 1                                     |                                         |                            |
|                                       | Volver a escrib<br>contraseña | r la                                  |                                         | ,<br>,                     |
|                                       |                               |                                       |                                         |                            |
|                                       |                               |                                       |                                         |                            |
|                                       |                               |                                       |                                         |                            |
|                                       |                               |                                       |                                         |                            |
|                                       |                               |                                       |                                         |                            |
|                                       |                               |                                       |                                         |                            |
|                                       | ¢                             |                                       |                                         | Finalizar                  |
|                                       |                               |                                       |                                         | 省 🥅 🔄 🛃 🔗 🔽 CTRL DERECHA 🔄 |

Ilustración 9 configuración Windows server 2012

Una vez terminamos la instalación proseguimos a configurar el servidor.

## 6.2 Configuración del Servidor

Accedemos a "Propiedades del sistema" y cambiamos el nombre del equipo

y reiniciamos la máquina para aplicar los cambios.

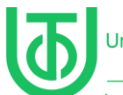

Ingeniería en Telecomunicaciones e Informática

| Ra III    | Administrador del servidor                                                                                                    | - 0 ×                                                                                                    |
|-----------|----------------------------------------------------------------------------------------------------|----------------------------------------------------------------------------------------------------|
| €∋∙       | Administrador del servidor 🔸 Servidor local 🔹 🕫 🖡 Administrar Herramier                                                                                                    | ntas Ver Ayuda                                                                                                    |
| Panel     | Propiedades del sistema X                                                                                                    | TAREAS                                                                                                    |
| Todos los | Nombre de equipo         Hardware         Opciones avanzadas         Acceso remoto           Image: Section of the section of the section of                                                                                                    | N<br>N<br>N =                                                                                                    |
|           | Lescripcion del equipo:<br>Por ejemplo: "Servidor de producción de IIS" o<br>"Servidor de cuentas".<br>Nombre completo de<br>equipo:<br>Grupo de trabajo:<br>WORKGROUP<br>Para cambiar el nombre de este equipo o cambiar el<br>dominio o grupo de trabajo, haga clo en Cambiar<br>Membro del<br>Dominio:<br>Sec<br>Sec<br>Jaliana de la del<br>Dominio:<br>Sec<br>Jaliana de la del<br>Dominio:<br>Sec<br>Jaliana de la del<br>Dominio:<br>Sec<br>Jaliana de la del<br>Dominio:<br>Sec<br>Jaliana de la del<br>Dominio:<br>Sec<br>Jaliana de la del<br>Dominio:<br>Sec<br>Jaliana de la del<br>Dominio:<br>Sec<br>Jaliana de la del<br>Dominio:<br>Sec<br>Jaliana de la del<br>Dominio:<br>Sec<br>Jaliana de la del<br>Dominio:<br>Sec<br>Jaliana de la del<br>Dominio:<br>Jaliana de la del<br>Dominio:<br>Jaliana de la del<br>Jaliana de la del<br>Jaliana de la del<br>Jaliana de la del<br>Dominio:<br>Jaliana de la del<br>Dominio:<br>Jaliana de la del<br>Dominio:<br>Jaliana de la del<br>Dominio:<br>Jaliana de la del<br>Jaliana de la del<br>Dominio:<br>Jaliana de la del<br>Dominio:<br>Jaliana de la del<br>Dominio:<br>Jaliana de la del<br>Dominio:<br>Jaliana de la del<br>Jaliana de la del<br>Ja | cia del usuario N<br>de IE A<br>()<br>S<br>Ir<br>4<br>7                                                              |
| k         | Aceptar       Cancelar         Aceptar       Cancelar         Filtro       P         Nombre del servidor       Id.         Gravedad       Origen         WIN-JU3ELTJ3Q98       8198         Bror       Microsoft-Windows-Security-SPP         Aplicación       04/03/20         WIN-JU3ELTJ3Q98       8198         Error       Microsoft-Windows-Security-SPP         Aplicación       04/03/20         WIN-JU3ELTJ3Q98       8198         Error       Microsoft-Windows-Security-SPP         Aplicación       04/03/20         WIN-JU3ELTJ3Q98       8198         Error       Microsoft-Windows-Security-SPP         Aplicación       04/03/20                                                                                                    | TAREAS           ✓           hora           225 9:39:58 a. m ^           025 9:39:51 a. m           025 9:14:43 a. m |
|           | 2 🚆 💐 Pt                                                                                                    | 9:49 a.m.<br>04/03/2025                                                                                              |

Ilustración 10 Cambio de nombre del servidor

#### 6.3 Asignación de una Dirección IP Estática

Vamos al "Centro de Redes y Recursos Compartidos, accedemos a

"Cambiar configuración del adaptador".

Seleccionamos "Propiedades" en la conexión de red ipv4.

Configuramos la dirección IP manualmente, por ejemplo:

- IP: 192.168.1.200
- Máscara de subred: 255.255.255.0
- Puerta de enlace predeterminada: 192.168.1.1

Guardamos los cambios y verificamos la conexión

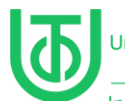

Ingeniería en Telecomunicaciones e Informática

| 2              | Administrador del servidor                                                                                                    | . 0 X                            |
|----------------|----------------------------------------------------------------------------------------------------|----------------------------------|
| €∍∙            | Administrador del servidor • Servidor local • 🕝   🏲 Administrar Herramientas Ver                                                                                                    | r Ayuda                          |
|                | 😰 Conexiones de red                                                                                                    | ^                                |
| Panel          | 🔄 🔄 🔹 🕆 😰 > Panel de control > Redes e Internet > Conexiones de red 🛛 🗸 🖒 🛛 Buscar en Conexiones de red 🔎 REA                                                                                                    | s 💌                              |
| Servidor local | Curanitar v Dechabilitz ette discositius de ved Diagnosticas esta conexión »                                                                                                    | N                                |
| Servicios de a | Funciones de red                                                                                                    | N =                              |
|                | Propiedades: Protocolo de Internet versión 4 (TCP/IPv X                                                                                                    | D<br>Jario N                     |
|                | Puede hacer que la configuración IP se asigne automáticamente si la red es compatible con esta funcionalidad. De lo contrario, deberá consultar con el administrador de red cuál es la configuración IP apropiada. Obtener una dirección IP automáticamente Obtar la siguiente dirección IP: I92.168.1.200 Máscara de subred: I25.255.255.0 Puerta de enlace predeterminada: I92.168.1.1 Obtener la dirección del servidor DNS contener la dirección del servidor DNS servidor DNS preferido:                                                                  | 4<br>(1<br>S<br>1r<br>4<br>7<br> |
|                | Servidor DNS alternativo:                                                                                                    |                                  |
| l              | 1 elem III elem IIII elem IIII elem IIII elem IIII elem IIII elem IIII elem IIII elem IIII elem IIIII elem IIII elem IIIII elem IIIIII elem IIIIIIIII elem IIIIIIII elem IIIIIIIIII | a.m.                             |
| Window         | wcPnwerShell WIN-JU3ELTJ3Q98 134 Advertencia Microsoft-Windows-Time-Service Sistema 04/03/2025 9:1328 4                                                                                                    | a. m.                            |
|                | 2 🚊 🏧 👺 🕒 🕫                                                                                                    | 9:42 a. m.<br>04/03/2025         |

Ilustración 11 configuración de ip estática en el servidor.

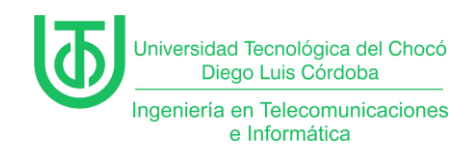

## 7 Capítulo 2

## 7.1 Creación de Máquinas Virtuales, Windows 10 y Windows XP

Repetimos el proceso de creación de una nueva máquina virtual para

Windows 10 y Windows XP.

| Crear máquina virtual |                     |                               | —     |        | ×   |  |  |  |
|-----------------------|---------------------|-------------------------------|-------|--------|-----|--|--|--|
|                       | ✓ Nombre            | y sistema <u>o</u> perativo   |       |        |     |  |  |  |
|                       | <u>N</u> ombre:     |                               |       | ~      |     |  |  |  |
| <b>***</b>            | <u>C</u> arpeta:    | C:\Users\Ilaye\VirtualBox VMs |       |        |     |  |  |  |
|                       | Imagen <u>I</u> SO: | <no seleccionado=""></no>     |       | *      |     |  |  |  |
|                       |                     |                               |       |        |     |  |  |  |
|                       | <u>⊺</u> ipo:       | Microsoft Windows             |       | - ×6   | 4/  |  |  |  |
| Y                     |                     |                               |       |        |     |  |  |  |
|                       | <u>V</u> ersión:    | Windows 10 (64-bit)           |       |        |     |  |  |  |
|                       |                     |                               |       |        |     |  |  |  |
|                       | 💙 Instalac          | ón <u>d</u> esatendida        |       |        |     |  |  |  |
|                       | > Hardware          |                               |       |        |     |  |  |  |
|                       | > Disco d           | iro                           |       |        |     |  |  |  |
|                       |                     |                               |       |        |     |  |  |  |
|                       |                     |                               |       |        |     |  |  |  |
|                       |                     |                               |       |        |     |  |  |  |
|                       |                     |                               |       |        |     |  |  |  |
|                       |                     |                               |       |        |     |  |  |  |
| Ay <u>u</u> da        |                     | Anterior <u>I</u> err         | ninar | Cancel | lar |  |  |  |

Ilustración 12 creación de Windows 10

Nombramos el sistema, configuramos los recursos que va a utilizar la

maquina como la cantidad de RAM y almacenamiento.

Agregamos como mínimo 4gb de RAM para que el sistema funcione sin problemas de rendimiento.

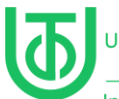

Ingeniería en Telecomunicaciones e Informática

| 况 Crear máquina virtual |                       |                           |          |         | ×   |
|-------------------------|-----------------------|---------------------------|----------|---------|-----|
|                         | > Nombre y            | sistema <u>o</u> perativo |          |         |     |
|                         | 🔪 Instalació          | <u>d</u> esatendida       |          |         |     |
| JML                     | ✓ Hardware            |                           |          |         |     |
|                         | <u>M</u> emoria base: |                           |          | 4096 MB | \$  |
|                         |                       | 4 MB                      | 16384 MB |         |     |
|                         | Procesadores:         |                           |          |         | ¢   |
|                         |                       | I CPU                     |          | 6 CPUs  |     |
|                         | Habilitar <u>E</u> FI | (sólo SO especiales)      |          |         |     |
|                         | > Disco <u>d</u> ur   |                           |          |         |     |
|                         |                       |                           |          |         |     |
|                         |                       |                           |          |         |     |
|                         |                       |                           |          |         |     |
|                         |                       |                           |          |         |     |
|                         |                       |                           |          |         |     |
|                         |                       |                           |          |         |     |
|                         |                       |                           |          |         |     |
|                         |                       |                           |          |         |     |
|                         |                       |                           |          |         |     |
|                         |                       |                           |          |         |     |
| Ay <u>u</u> da          |                       |                           | Terminar | Cance   | lar |

Ilustración 13 configurando recursos de la maquina Windows 10

Luego de asignar la RAM, configuramos la cantidad de almacenamiento

que va a tener nuestra máquina.

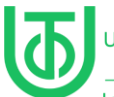

Ingeniería en Telecomunicaciones e Informática

| Va Crear máquina virtual |                                                              |          |
|--------------------------|--------------------------------------------------------------|----------|
|                          |                                                              |          |
|                          | Nombre y sistema operativo                                   |          |
|                          | > Instalación <u>d</u> esatendida                            |          |
| -Mile                    | Hardware                                                     |          |
|                          | ✓ Disco duro                                                 |          |
|                          | <u>C</u> rear un disco duro virtual ahora                    |          |
|                          | Ubicación y tamaño del archivo de disco                      |          |
|                          | CNLlsers\Ilava\VirtualRov.VMe\Windows.10\Windows.10.vdi      |          |
|                          |                                                              |          |
|                          |                                                              | 50,00 GB |
|                          | 4,00 MB 2,00 TB                                              |          |
|                          | <u>T</u> ipo y variante de archivo de disco duro             |          |
|                          | VDI (VirtualBox Disk Image)   Reservar <u>c</u> ompletamente |          |
|                          |                                                              |          |
|                          | U <u>s</u> ar un archivo de disco duro virtual existente     |          |
|                          |                                                              | -        |
|                          | No añadir un disco duro virtual                              |          |
|                          |                                                              |          |
|                          |                                                              |          |
| Ay <u>u</u> da           | Anterior <b>I</b> erminar                                    | Cancelar |

Ilustración 14 asignando espacio a windows 10

Una vez terminamos de asignar los recursos iniciamos con la instalación del

sistema.

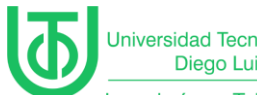

Ingeniería en Telecomunicaciones e Informática

| ጜ Wind  | ows 10 [Co |     |         |                          |                                                                              |          |          |                     |
|---------|------------|-----|---------|--------------------------|------------------------------------------------------------------------------|----------|----------|---------------------|
| Archivo | Máquina    | Ver | Entrada | Dispositivos             | Ayuda                                                                        |          |          |                     |
|         |            |     |         |                          |                                                                              |          |          |                     |
|         |            |     |         |                          |                                                                              |          |          |                     |
|         |            |     |         |                          |                                                                              |          |          |                     |
|         |            |     |         |                          |                                                                              |          |          |                     |
|         |            |     |         | 1 C                      |                                                                              |          |          |                     |
|         |            |     |         | grama de configura       |                                                                              |          |          | - 1                 |
|         |            |     |         |                          |                                                                              |          |          | - 1                 |
|         |            |     |         |                          | -Windows <sup>*</sup>                                                        |          |          | - 1                 |
|         |            |     |         |                          |                                                                              |          |          | - 1                 |
|         |            |     |         |                          |                                                                              |          |          | - 1                 |
|         |            |     |         |                          |                                                                              |          |          |                     |
|         |            |     |         | <u>I</u> dioma qu        | ue va a instalar: Español (España, internacional)                            |          |          | - 1                 |
|         |            |     |         | <u>F</u> ormato de h     | nora y moneda: Español (España, internacional) 💽                             |          |          | - 1                 |
|         |            |     |         | T <u>e</u> clado o méto  | odo de entrada: Español                                                      |          |          |                     |
|         |            |     |         |                          |                                                                              |          |          |                     |
|         |            |     |         | Especifica el id         | ioma y otras preferencias, y después haz clic en "Siguiente" para continuar. |          |          |                     |
|         |            |     | © M     | icrosoft Corporation. To | odos los derechos reservados.                                                |          |          | - 1                 |
|         |            |     |         |                          | orguienge                                                                    |          |          |                     |
|         |            |     |         |                          |                                                                              |          |          |                     |
|         |            |     |         |                          |                                                                              |          |          |                     |
|         |            |     |         |                          |                                                                              |          |          |                     |
| •       | ~          |     |         |                          |                                                                              |          |          | <ul><li>▼</li></ul> |
|         |            |     |         |                          | 🖸 🔁 🗖 👘 🖓 💼 🖾 🚰 💀 (                                                          | 💕 🛃 CTRI | L DERECH | IA 🔡                |

Ilustración 15 instalación de windows 10

Seleccionamos el idioma y proseguimos a instalar el sistema

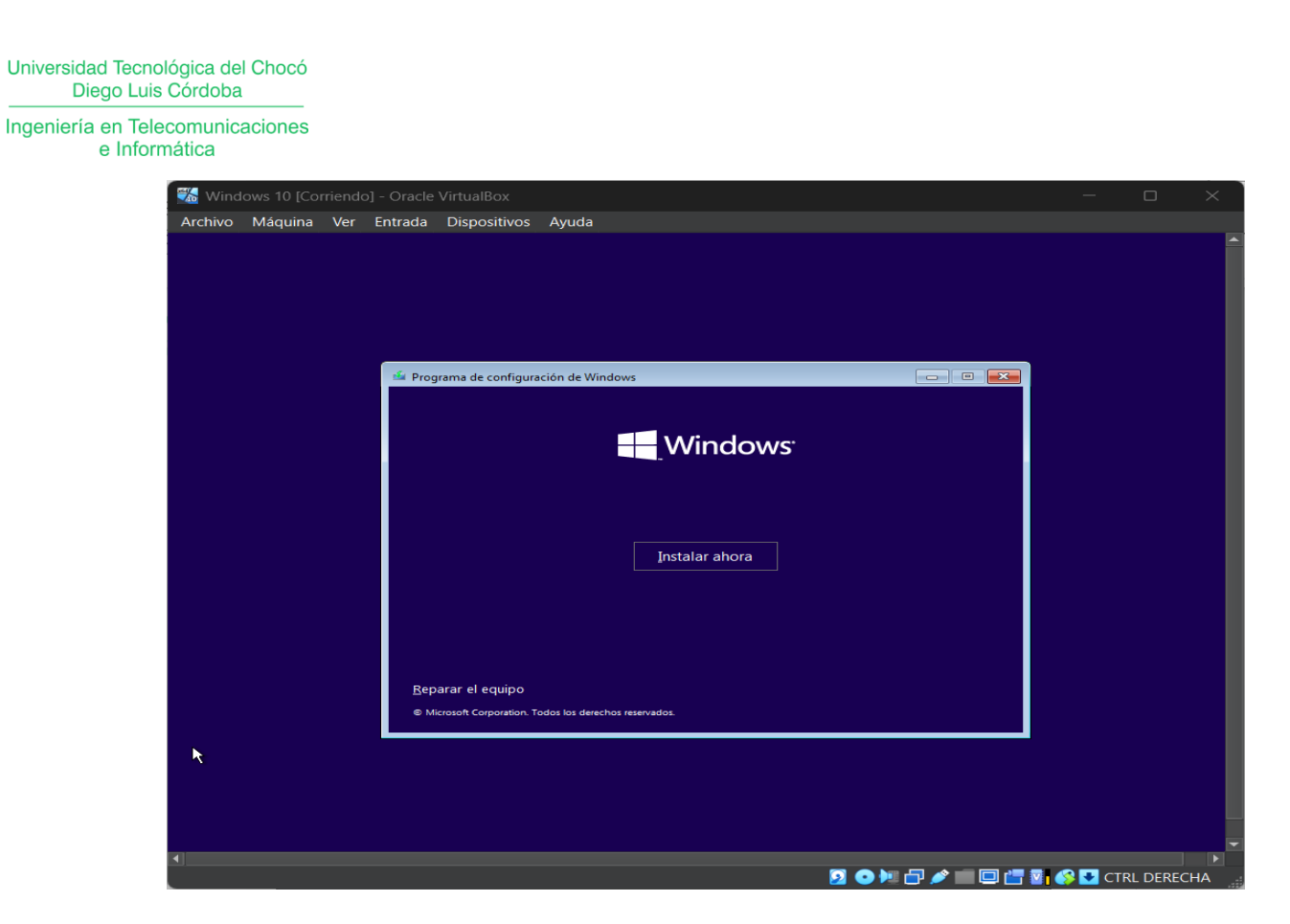

Ilustración 16 Instalar sistema

Una vez le damos instalar seguimos los pasos correspondientes hasta que

se inicie el proceso de instalación.

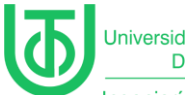

Ingeniería en Telecomunicaciones e Informática

| 🚮 Wind  | lows 10 [Cor    |     | ) - Oracle           |                                                                                                    |                                                                                                    |                           |   |         |            |          |      |
|---------|-----------------|-----|----------------------|----------------------------------------------------------------------------------------------------|----------------------------------------------------------------------------------------------------|---------------------------|---|---------|------------|----------|------|
| Archivo | Máquina         | Ver | Entrada              | Dispositivos                                                                                                    | Ayuda                                                                                                 |                           |   |         |            |          |      |
| Archivo | Máquina         | Ver | Entrada<br>In<br>Est | Dispositivos<br>Programa de inst<br>stalando Win<br>rado<br>Copiando archin<br>Preparando arc<br>Instalando cara<br>Instalando cara<br>Instalando actua<br>Acabando | Ayuda<br>alación de Wind<br>dows<br>wos de Windows<br>thivos para insta<br>cterísticas<br>alizaciones | dows<br>s<br>alación (1%) | Ř |         |            |          |      |
| 1 Recop | ilar informació | n   | €<br>1 Insta         | lar Windows                                                                                                    |                                                                                                    |                           |   |         |            |          |      |
|         |                 |     |                      |                                                                                                    |                                                                                                    |                           |   | 🗏 🗗 🥖 🖬 | <br>🚯 🛃 ст | RL DEREC | HA . |

Ilustración 17 proceso de instalacion de windows 10

Luego de esperar que termine el proceso de instalación seguimos las

instrucciones de operación.

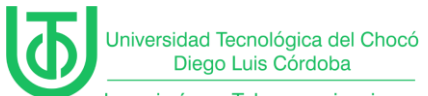

Ingeniería en Telecomunicaciones e Informática

| 1 Windows 10  | Corriend | o] - Oracle | VirtualBox   | - 🗆 X                          |
|---------------|----------|-------------|--------------|--------------------------------|
| Archivo Máqui | na Ver   | Entrada     | Dispositivos | Ayuda                          |
|               |          |             | Conceptos    | s básicos                      |
|               | Em       | pec         | emos         | s con la región, ¿de acuerdo?  |
|               |          |             | Chipre       |                                |
|               |          |             | Ciudad de    | lel Vaticano                   |
|               |          |             | Colombia     | a                              |
|               |          |             | Comoras      |                                |
|               |          |             | Congo (Rl    | NDC)                           |
|               |          |             | Corea del    | I Norte                        |
|               |          |             | Corea del    | l Sur 🤤                        |
|               |          |             |              |                                |
| ው             |          |             |              |                                |
|               |          |             |              | 🍒 💿 🎾 🔂 📁 🔲 🖾 🚱 🔽 CTRL DERECHA |

Ilustración 18 configurando idioma windows 10

Para el caso del Windows xp utilizamos una ova la cual solo fue

| 🤹 Windows XP - Conexión GNS3 - PT - Se | ttings                                      | - o x                            |
|----------------------------------------|---------------------------------------------|----------------------------------|
| Basic Expert                           |                                             | Search settings 👂                |
| General                                | Sistema                                     |                                  |
| I Sistema                              | Placa base Procesador Aceleración           |                                  |
| Pantalla                               | <u>M</u> emoria base: 4 MB                  | 1024 MB                          |
| Almacenamiento                         | Orden de <u>a</u> rranque: ✓ • Óptica       | Q                                |
| 🕪 Audio                                | ✓ 2 Disco d<br>☐ Disquet                    |                                  |
| - Red                                  | <u>C</u> hipset: PIIX3 •                    |                                  |
| 🆄 Puertos serie                        | <u>T</u> PM: Ninguno ▼                      |                                  |
| 🌶 USB                                  | Dispositivo <u>a</u> puntador: Tableta USB  |                                  |
| Carpetas compartidas                   | Características extendidas: 🗸 Habilitar J/O | ΑΡΙΟ                             |
| Interfaz de usuario                    | Habilitar relo                              | j hardware en tiempo <u>U</u> TC |
|                                        | Habilitar <u>E</u> FI                       | (sólo SO especiales)             |
|                                        | The Hada Maria Cara                         | Aceptar Cancelar Avuda           |
|                                        |                                             |                                  |

configurarle los recursos e iniciarla

Ilustración 19 configurando recursos Windows xp

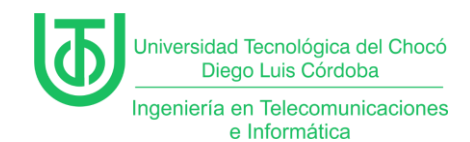

### 7.2 Desactivación del Firewall

Para tener una conexión si problemas accedemos a "Configuración de

Seguridad<sup>"</sup> en cada sistema operativo.

Desactivamos el firewall temporalmente para permitir conexiones.

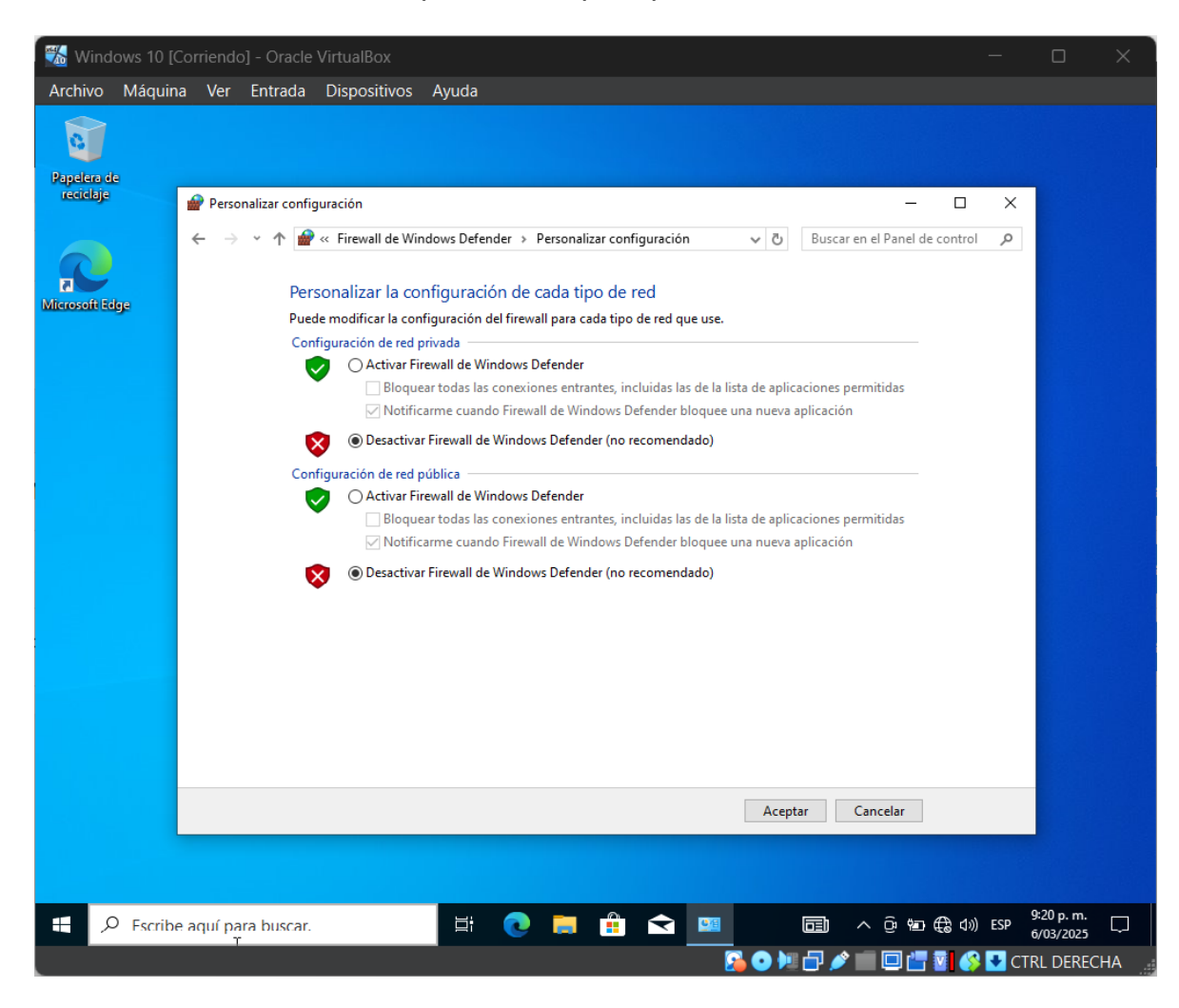

Ilustración 20 desactivación del firewall windows 10

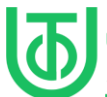

Ingeniería en Telecomunicaciones e Informática

| 🎇 Windows XP - Conexión GNS3 - PT [Corriendo] - Oracle VirtualBox                                                                                                    | X                                                                                                    |
|----------------------------------------------------------------------------------------------------|----------------------------------------------------------------------------------------------------|
| Archivo Máquina Ver Entrada Dispositivos Ayuda                                                                                                    |                                                                                                    |
| Archivo       Máquina       Ver       Entrada       Dispositivos       Ayuda         Panel de control       Ardivo       Edición       Ver       Favoritos       Herramientas       Ayuda         Ardivo       Edición       Ver       Favoritos       Herramientas       Ayuda         Ardivo       Edición       Ver       Favoritos       Herramientas       Ayuda         Ardis       Image: Campetas       Image: Campetas       Image: Campetas       Image: Campetas       Image: Campetas         Panel de control       Image: Campetas       Image: Campetas       Image: Campetas       Image: Campetas       Image: Campetas         Vea también       Image: Campetas       Image: Campetas       Image: Campetas       Image: Campetas       Image: Campetas         Vindows Update       Image: Campetas       Image: Campetas       Image: Camp | Creding     Creding     Creding     Creding     Creding     Creding     Creding     Creding     Creding     Creding     Creding     Creding     Creding     Creding     Creding     Creding     Creding     Creding     Creding     Creding     Creding     Creding     Creding     Creding        Creding |
| The second second second second second second second second second second second second second second second s                                                                                                    |                                                                                                    |
|                                                                                                    |                                                                                                    |
| Panel de control                                                                                                    |                                                                                                    |

Ilustración 21 desactivando firewall windows xp

Luego de esto realizamos pruebas de conectividad entre los sistemas.

#### 7.3 Prueba de Conectividad

Para las pruebas abrimos el "Símbolo del sistema" en cada equipo y

ejecutamos comandos ping para verificar la comunicación:

• Desde Windows XP a Windows 10, Windows 10 a windows server y windows server a windows 10 y xp).

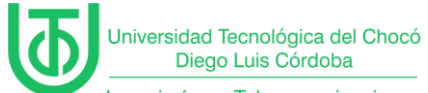

Ingeniería en Telecomunicaciones e Informática

| VH Or |                                                                                                    |                         |                                                                                                    |                                  |
|-------|----------------------------------------------------------------------------------------------------|-------------------------|----------------------------------------------------------------------------------------------------|----------------------------------|
| Arch  | 🎇 Windows XP - Conexión GNS3 - PT [Corriendo] - Oracle VirtualBox                                                                                                    |                         |                                                                                                    |                                  |
|       | Archivo Máquina Ver Entrada Dispositivos Ayuda                                                                                                    |                         |                                                                                                    |                                  |
| 11    | A CARLES AND A CARLES AND A CAR | and the second          |                                                                                                    |                                  |
|       | pg GB C:\WINDOWS\system32\cmd.exe =                                                                                                    |                         | do] - Oracle VirtualBox                                                                                                    |                                  |
|       | Microsoft Windows XP [Versión 5.1.2600]<br><c> Copyright 1985-2001 Microsoft Corp.</c>                                                                                                    | ▲                       | r Entrada Dispositivos Ayuda                                                                                                    |                                  |
| Ĩ     | C:\Documents and Settings\WinXP-Victima>ping 192.168.1.200                                                                                                    | -                       |                                                                                                    |                                  |
|       | Haciendo ping a 192.168.1.200 con 32 bytes de datos:                                                                                                    |                         |                                                                                                    |                                  |
| 20    | Respuesta deade 192.168.1.2001: bytes-32 tiampo(1n TL-120<br>Respuesta deade 192.168.1.2005) bytes-32 tiampo(1n TL-120<br>Respuesta deade 192.168.1.2005) bytes-32 tiampo(1n TTL-120<br>Respuesta deade 192.168.1.2005) bytes-32 tiampo(1n TTL-120                                                                                                    |                         |                                                                                                    |                                  |
| -     | Estadísticas de ping para 192.168.1.200:                                                                                                    | and a sub-              |                                                                                                    |                                  |
| ×64   | (92; perdidos).<br>Tiempos aproxinados de ida y vuelta en milisegundos:                                                                                                    |                         |                                                                                                    |                                  |
|       | Hínimo - Ons, Máximo - Ons, Media - Ons                                                                                                    |                         | Administrador: Símbolo del sistema                                                                                                    |                                  |
| 864   | G:\Documents and Settings\WinXP=0ictima>                                                                                                    |                         | ://sers/Administrador/ping 192 168 1 5                                                                                                    |                                  |
|       |                                                                                                    | AND THE PROPERTY OF THE | aciendo ping a 192.168.1.5 con 32 bytes de datos:                                                                                                    |                                  |
|       |                                                                                                    |                         | espuesta desde 192.168.1.5: bytes=32 tienpo<1n TTL=128<br>Respuesta desde 192.168.1.5: bytes=32 tienpo<1n TTL=128                                     |                                  |
|       | H Inicio al ciwanowstewe                                                                                                    | 6 ØØØS II               | cspuesta desde 172.168.1.5: bytes=32 tiempolim TTL=128                                                                                                |                                  |
|       | 🌇 win10 [Corriendo] - Oracle VirtualBox — 👘 🗌                                                                                                    | 🗆 🛛 👋 🕃 💽 CTRL DERECHA  | stadísticas de ping para 192.168.1.5:<br>Paquetes: enviados = 4, recibidos = 4, perdidos = 8                                                          |                                  |
|       | Archivo Máquina Ver Entrada Dispositivos Ayuda                                                                                                    |                         | (0% perdidos),<br>Tiempos aproximados de ida y vuelta en milisegundos:                                                                                |                                  |
|       |                                                                                                    | <u> </u>                | Hinimo = Uns, Haximo = Uns, Hedia = Uns                                                                                                    |                                  |
|       |                                                                                                    |                         | Haciendo ping a 192.168.1.4 con 32 bytes de datos:                                                                                                    |                                  |
|       | Skipelen de                                                                                                    | N 1                     | Respuesta desde 192.168.1.4: bytes=32 tienpo <in iil="128&lt;br">Respuesta desde 192.168.1.4: bytes=32 tienpo<in iil="128&lt;/th"><th></th></in></in> |                                  |
|       | teorije                                                                                                    |                         | Respuesta desde 192.168.1.4: bytes=32 tienpo(1n TTL=128<br>Respuesta desde 192.168.1.4: bytes=32 tienpo(1n TTL=128                                    |                                  |
|       | Símbolo del sistema                                                                                                    |                         | Estadísticas de ping para 192.168.1.4:                                                                                                    |                                  |
|       | Microsoft Windows [Versión 10.0.19045.3803]                                                                                                    |                         |                                                                                                    |                                  |
|       |                                                                                                    |                         |                                                                                                    |                                  |
|       | C:\Users\CumsISI-#I>ping 192.108.1.5                                                                                                    |                         |                                                                                                    |                                  |
|       | Haclendo ping a 192.168.1.5 con 32 bytes de datos:<br>Respuesta desde 192.168.1.5 bytes=32 tiempoint TTL=128<br>Respuesta desde 192.168.1.5: bytes=32 tiempoint TTL=128<br>Respuesta desde 192.168.1.5: bytes=32 tiempoint TTL=128<br>Respuesta desde 192.168.1.5: bytes=32 tiempoint TTL=128                                                                                                    |                         | •                                                                                                    | Windows Server 2012 R2           |
|       | Estadísticas de ping para 192.168.1.5:                                                                                                    |                         |                                                                                                    | Windows Convor 2012 P2 Standard  |
|       | Paquetes: enviados = 4, recibidos = 4, perdidos = 0<br>(0% perdidos),                                                                                                    |                         |                                                                                                    | Build 9600                       |
|       | Tiempos aproximados de ida y vuelta en milisegundos:<br>Mínimo = Ams. Máximo = Ams. Media = Ams                                                                                                    |                         |                                                                                                    | De 20 de de 10.59 a.m.           |
|       | - III - Sentre - only right - only                                                                                                    |                         |                                                                                                    | 00 10 04/03/2025                 |
|       | C. (05013 (C013137-017)                                                                                                    |                         | 1 O F                                                                                                    | 🕞 🧭 🛄 🔛 🔚 🚺 🚱 CTRL DERECHA       |
| 1     | 5 💿 🕅 🗗 🌮 💼 🖬 😭 🔂 CTRL                                                                                                    | DERECHA                 |                                                                                                    |                                  |
|       |                                                                                                    |                         |                                                                                                    | 11:00                            |
|       |                                                                                                    |                         | 💁 🚱 🙆 🕨 🛛 🏹 💏                                                                                                    | ヘ ESP ⊕ Φ) 🖾 11:00<br>04/03/2025 |

Ilustración 22 prueba de comunicación entre las maquinas

Y así podemos evidenciar que los tres sistemas Windows server 2012, Windows

10 y Windows xp tienen comunicación entre ellos atreves de la misma red local.

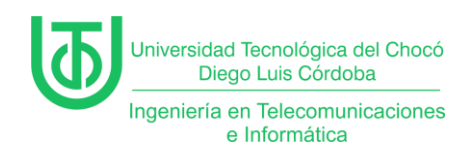

#### 8 **Problemas encontrados**

Incompatibilidad de drivers de red en VirtualBox.

Conflictos en la configuración de direcciones IP.

Restricciones del firewall que impiden la comunicación.

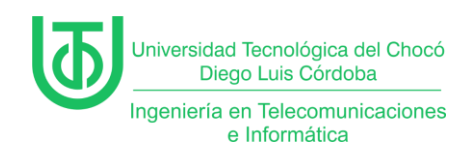

## 9 Soluciones de los Problemas

Instalar las Guest Additions en VirtualBox para mejorar la compatibilidad de red.

Hay que asegurar que cada máquina virtual tenga una dirección IP dentro del

mismo rango.

Desactivar temporalmente el firewall para realizar pruebas de conectividad.

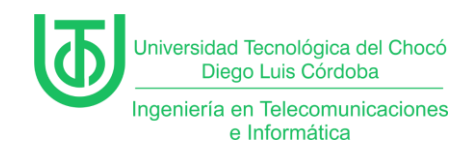

## 10 Recomendaciones

Mantener el Kali Linux actualizado antes de realizar los laboratorios,

teniendo en cuenta las extensiones del virtual box.

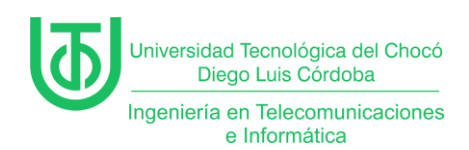

#### 11 Conclusión

Tras la instalación y configuración de Windows 12 Server, Windows 10 y Windows XP en VirtualBox, logramos establecer una red NAT funcional. Se verificó la comunicación entre los equipos mediante pruebas de conectividad y ajuste de configuraciones de red. Este proceso permitió entender cómo configurar redes virtuales y administrar servidores dentro de un entorno de pruebas controlado.

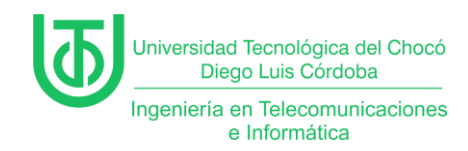

# 12 Bibliografía

Sandoval Morales, R. (2024). Quibdó.